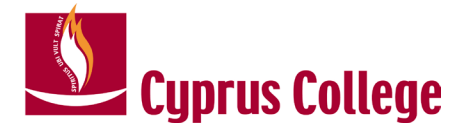

## New Students Registration to Courses Manual

Cyprus College Student Information System

Updated: 02/07/2024

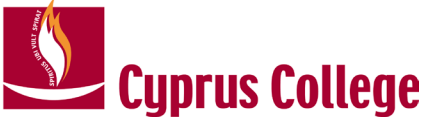

This is a step by step guide on how new students will login to "Student Admission Portal" for first time of enrolment to courses:

## 1. Click on <u>myCCLogin</u> from Cyprus College Website (top right)

|            |      |             |         | ☆ よ        |       |           | nito (2)        |
|------------|------|-------------|---------|------------|-------|-----------|-----------------|
|            | Θέσε | ις Εργασίας | Webmail | myCCLogin  | Еπ    | ικοινωνία | <b>E</b> ∧   EN |
| ΤΟ ΚΟΛΕΓΙΟ | ) ~  | εισδοχή 🗸   | ΑΚΑΔΗΝ  | /IAIKA 🗸 🗸 | ⊅0ITŀ | ητική ζωη | Iv Q            |

2. Enter your credentials. Your credentials were sent to you through a welcome email.

| <b>European</b><br>University Cyprus                                       |
|----------------------------------------------------------------------------|
| Enter EUC or Cyprus College Email:<br>2024EUC9001@students.euc.a Not you?  |
| Password                                                                   |
| Continue                                                                   |
| For Instructions on how to login, please click<br>here!<br>Forgot Password |

3. In myCCLogin first time login click skip.

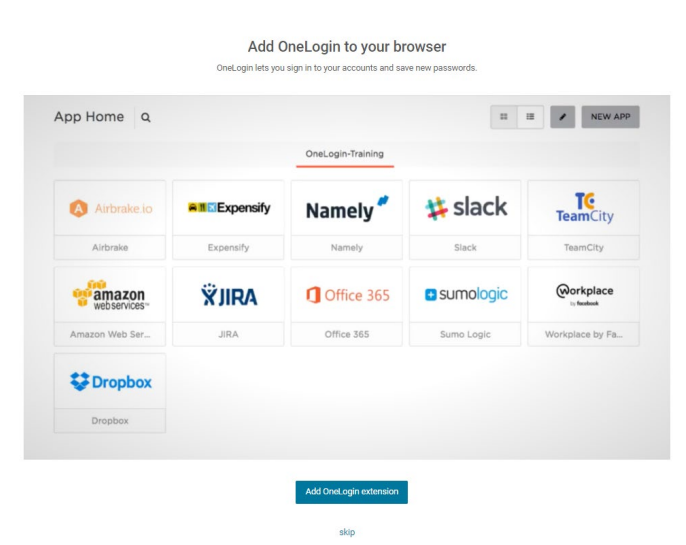

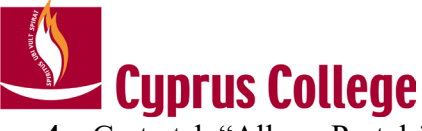

4. Go to tab "All my Portals" and click on "Student Information System" app.

| All My                 | Portais: Everything *         |                               |                          | Browse App Store         |
|------------------------|-------------------------------|-------------------------------|--------------------------|--------------------------|
| Blackboard<br>learn.   | STUDENT<br>INFORMATION SYSTEM | -                             |                          |                          |
| BlackBoard Learn       | DEV - Student Information     | EUC Career System             | EUC Library OPAC         | Microsoft Teams - Collab |
| ONLINE<br>REGISTRATION | OpenAthens 🖊                  | STUDENT<br>INFORMATION SYSTEM | Knowledge<br>Base        | Office 365               |
| Online Registration    | OpenAthens Library            | Student Information Syst      | Student's Manuals and Kn | WebMail EUC Students     |

- 5. The first time you login you will be prompted to accept the privacy policy.
- 6. You will be automatically logged in "Student Admission Portal". Click "Enrol to Courses"

| E Cyprus College Limassol DEMO<br>Cyprus College Archbishop Makarios III, 56, 3065                                   |                                                                                      |                              |                                                                   |                        | 52024 <del>•</del> F                     | J Zinonas Demetriou 🗸 🕖 |
|----------------------------------------------------------------------------------------------------|--------------------------------------------------------------------------------------|------------------------------|-------------------------------------------------------------------|------------------------|------------------------------------------|-------------------------|
| Zinonas Demetriou<br>Username<br>zdemetriou.cclim@eucdemo<br>E-mail<br>2024CCL24@students.cycollege.ac.cy<br>Contact | Instructions Please click on the following link to Enroll to Courses My Applications | eproll courses               | for the upcoming semester:                                        |                        |                                          |                         |
|                                                                                                    | Intake   End Date: 26/0                                                              | 5/3100 23:59   N             | ew Applicant                                                      |                        | Registered                               |                         |
| Links<br>myCCLogin<br>Academic Regulations                                                                           | Cyprus College<br>Limassol<br>Business Unit/School                                   | BBUS-CL<br>Program -<br>Code | (CCL) Διοίκηση Επιχειρήσεων (4 έτη,<br>Πτυχίο)<br>Program - Title | MAIN<br>Specialization | Cyprus College<br>Limassol<br>Study Area |                         |
| Registration, Class & Exam Schedule<br>Academic Calendar                                                             |                                                                                      |                              | <ul> <li>View</li> </ul>                                          | Messages               | 🥙 🎤 Edit 🛛 👕 Delete                      |                         |

## 7. In Educational Program click "Save and Next"

| CCLIMSurnameA CCLIM     Personal Data / CCLIMSurnameA | /INameA<br>ccLiMNameA                                      |   | F2026 - 🏳 CCLIMM | lameA CCLIMSurnameA 👻 🧾     |
|-------------------------------------------------------|------------------------------------------------------------|---|------------------|-----------------------------|
| Save and Next →                                       |                                                            |   |                  |                             |
| 1 Educational Program                                 | Educational Program                                        |   |                  |                             |
| 2 Emergency Contact                                   | Program                                                    |   |                  |                             |
| 3 Enrollments                                         | (CCL) Διοίκηση Επιχειρήσεων (2 έτη, Δίπλωμα)<br>Study Area |   |                  | Ť                           |
|                                                       | Cyprus College Limassol                                    |   |                  |                             |
|                                                       | Specialization                                             |   |                  |                             |
|                                                       | MAIN                                                       |   |                  |                             |
|                                                       |                                                            |   |                  |                             |
|                                                       |                                                            | _ |                  | Save and Next $\rightarrow$ |
|                                                       |                                                            |   |                  |                             |

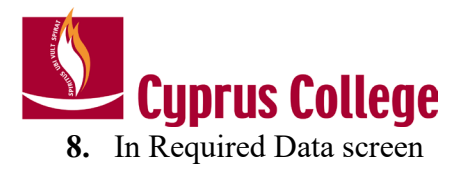

- (1) Read the information provided.
- (2) Upload Photo (One side measuring a minimum of 200 pixels & format .jpg, .jpeg, .png, .gif)
- (3) "Add Emergency Contact" and enter your emergency contact information.
- (4) Click "Save and Next"

|   | Save and Next →        |                                                                                                    |
|---|------------------------|----------------------------------------------------------------------------------------------------|
|   |                        |                                                                                                    |
| 1 | Required Data          | Student Photo                                                                                                    |
|   |                        | EN. This image will serve as your official university student photo and will be associated with your Student ID Carl, which serve as your identification document prior to examinations.                                                                                                    |
| 2 | Application Management | GR- Απή η καλιν θα λαποιρήσει ας η πίσημη φατογραφία σες για το πακποτήμιο ται θα σποχτοποτεί με τη Φοστριτική Σας Κάρτα, η οποία αποτελεί το εγγαφο κατοποιόρης πρου από τις εξιπάστας σας                                                                                                    |
|   |                        | Emergency-Contact:                                                                                                    |
|   |                        | EN. The utilization of Emergency Contret details is strictly limited when measures to protect the Val Interests (numbers of Life and Doubt) of the student and only when there is no less intrusive way to protect the tundent's Val Interest. Val Interests, Val Interest, Val Interest, |
|   |                        | GR, Η χρήση του εποιχηίων εποιοιοιοιήας Εκταικτής Ανόγτογη παροκήζεται αυστρά όταν έλου αποιρούτητο για την προστορία του Ζαποιοίο Του μορογρήτη του μόνο ότου δεν υπάρχηλη ληλήτερο παραμβατικής τρόπος προστορίας του Ζαποιόν Γλυμραρόνταν του φοιτητή. Το Ζαποίο Συμφαρόνται (θι μαστ                                                                                                    |
|   |                        | έσου η ζωή τούς φοστή ποδοτεία πραγματοία και δεν απατεύτεται στο θίματα νοχούς τριτές, επός έδο το μέσος το τη Επορή Σταποτη, διόριος, δεν θα χρηριματορθεί ποτέ για την αποκολογη αποδροτής προβασιός προβαστός σηματροπορίες ή αποιονθήσει άλλον προσπαιούν<br>πληροφοριών ποι φοστημή, με έξωματη τη προπειότεται το θίματα νοχούς την ηματατοποιήτητα και απόρητο που φοστητόν μας.                                                                                                    |
|   |                        | Data Required<br>Southert Photo (One side measuring a minimum of 200 pixels & format, jpg., jong., grf) () •                                                                                                    |
|   |                        |                                                                                                    |
|   |                        | Emergency Contact The registrar office has requested that you enter a contact of type Emergency Contact                                                                                                    |
|   |                        | Emergency Contact                                                                                                    |
|   |                        | Demetres Aggeli                                                                                                    |
|   |                        | ✓ Est: XRanove                                                                                                    |
|   |                        | Sive and Rest →                                                                                                    |

- 9. In Enrolments screen select your courses.
- Courses available for enrolment have the ON/OFF switch. Click on the switch to turn ON the courses that you would like to enroll to.
- Under course section column click on "Please Choose" in order to select the course section. For each course section available you will be able to see the course's scheduled time, instructor and room number.

| (CCL) Διοίκηση Επιχειρήσεων (2 έτη, Δίπλωμα)<br>Cyprus College Limassol |        | (<br>Cou       | )<br>rses |                 | E                  | <b>0</b><br>CTS                |                 | 0<br>Hours     |
|-------------------------------------------------------------------------|--------|----------------|-----------|-----------------|--------------------|--------------------------------|-----------------|----------------|
|                                                                         | Enroll | Course Section | Нос       | urs ECTS 1      | ECTS 2             | Course Category                | Mark            | Marking Period |
| ✓ ABUS-CL ⑧ You must register up to 30 credits                          |        |                |           |                 |                    |                                |                 |                |
| ΠΡΩΤΟ ΤΕΤΡΑΜΗΝΟ (1) You must register up to 30 credits                  | ( -    |                |           |                 |                    |                                |                 |                |
| BUS101-Εισαγωγή στην Επιχείρηση                                         |        | Please Choose  | 3         | 5               | 3                  | Course                         |                 |                |
| BUS111-Πεπερασμένα Μαθηματικά                                           |        | Please Choose  | 3         | 5               | 3                  | Course                         |                 |                |
| CSC190-Εισαγωγή στους Υπολογιστές και Εφαρμογές                         |        | Please Choose  | 3         | 5               | 3                  | Course                         |                 |                |
| ENH101-Upper Intermediate English                                       |        | Please Choose  | 3         | 6               | 3                  | Course                         |                 |                |
| MAR110-Εισαγωγή στο Μάρκετινγκ                                          |        | Please Choose  | 3         | 6               | 3                  | Course                         |                 | -              |
| ΔΕΥΤΕΡΟ ΤΕΤΡΑΜΗΝΟ (1) You must register up to 30 credits                |        |                |           |                 |                    |                                |                 |                |
| ACC114-Εισαγωγή στη Χρηματοοικονομική Λογιστική                         |        | 0              | 3         | 6               | 3                  | Course                         |                 |                |
| ENH102-Advanced English                                                 | 0      | 0              | 3         | 6               | 3                  | Course                         |                 |                |
| MAR111-Διαφήμιση και Προώθηση Πωλήσεων                                  | 0      | 0              | 3         | 6               | 3                  | Course                         | -               |                |
| MGT110-Αρχές Διοίκησης                                                  |        | 0              | 3         | 6               | 3                  | Course                         | -               | -              |
| ΜΑΤ115-Στατιστική Ι                                                     |        | 0              | 3         | 5               | 3                  | Course                         |                 |                |
|                                                                         |        |                |           | BUS101-Εισανω   | νή στην Επιχείοη   | lơn                            |                 | ×              |
|                                                                         |        |                |           | Change Course   | Section from Cours | e in Student form enrollments. |                 | ×              |
| OOFF Please Choose                                                      |        |                |           | Course Sections |                    |                                |                 |                |
| OOFF Please Choose                                                      |        |                |           | 11611           |                    |                                |                 | *              |
| OOFF Please Choose                                                      |        |                |           |                 |                    |                                |                 | _1             |
| OOFF Please Choose                                                      |        |                |           | Monday          | Tuesday Wedne      | sday Thursday Friday S         | Saturday Sunday |                |
| OOFF Please Choose                                                      |        |                |           |                 |                    |                                | _               |                |

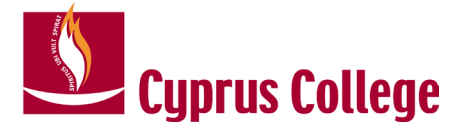

10. Click "Save and Final Submit" at the bottom of the screen to submit your enrolment form.

|                                                                     | Enroll | Course Section | Hours | ECTS 1 | ECTS 2 | Course Category | Mark | Marking Period |                |
|---------------------------------------------------------------------|--------|----------------|-------|--------|--------|-----------------|------|----------------|----------------|
| V ABUS-CL () You must register up to 30 credits                     |        |                |       |        |        |                 |      |                |                |
| ΠΡΩΤΟ ΤΕΤΡΑΜΗΝΟ () You must register up to 30 credits               |        |                |       |        |        |                 |      |                |                |
| BUS101-Εισαγωγή στην Επιχείρηση                                     | ON D   | 11611          | 3     | 5      | 3      | Course          |      |                | ×              |
| BUS111-Πεπερασμένα Μαθηματικά                                       | ON D   | 11612          | 3     | 5      | 3      | Course          | (77) | -              | 3<br>Courses   |
| CSC190-Εισαγωγή στους Υπολογιστές και Εφαρμογές                     | CN D   | 11619          | 3     | 5      | 3      | Course          | 200  |                |                |
| ENH101-Upper Intermediate English                                   |        |                | 3     | 6      | 3      | Course          |      |                | 15             |
| MAR110-Εισαγωγή στο Μάρκετινγκ                                      |        |                | 3     | 6      | 3      | Course          |      |                | BCTS           |
| ✓ ΔΕΥΤΕΡΟ ΤΕΤΡΑΜΗΝΟ <sup>●</sup> You must register up to 30 credits |        |                |       |        |        |                 |      |                | 0              |
| ΑCC114-Εισαγωγή στη Χρηματοοικονομική Λογιστική                     |        | 0              | 3     | 6      | 3      | Course          | -    | 2              | Hours          |
| ENH102-Advanced English                                             | 0      | 0              | 3     | 6      | 3      | Course          | 14   | <u>2</u>       |                |
| MAR111-Διαφήμιση και Προώθηση Πωλήσεων                              | 0      | 0              | 3     | 6      | 3      | Course          | -    | 8              |                |
| ΜGT110-Αρχές Διοίκησης                                              |        | 0              | 3     | 6      | 3      | Course          | -    | -              |                |
| ΜΑΤ115-Στατιστική Ι                                                 |        | 0              | 3     | 5      | 3      | Course          | (22) |                |                |
| V TPITO TETPAMHNO () You must register up to 30 credits             |        |                |       |        |        |                 |      |                |                |
| ΑCC115-Εισαγωγή στη Διοικητική Λογιστική                            | 0      | 0              | 3     | 6      | 3      | Course          |      | -              |                |
| COM100-Βασικές Αρχές Επικοινωνίας                                   |        | 0              | 3     | 6      | 3      | Course          | -    | -              |                |
| ΕCO112-Αρχές της Μικροοικονομίας                                    |        | 0              | 3     | 6      | 3      | Course          | 200  | -              |                |
| MGT206-Διοίκηση Μικρών Επιχειρήσεων                                 | 0      | 0              | 3     | 6      | 3      | Course          | -    | -              |                |
| Ρ5Υ103-Αρχές Ψυχολογίας                                             |        | 0              | 3     | 5      | 3      | Course          | -    | 2              |                |
| V TETAPTO TETPAMHNO () You must register up to 30 credits           |        |                |       |        |        |                 |      |                |                |
| BUS231-Απόσπαση στη Βιομηχανία                                      |        | 0              | 3     | 6      | 3      | Course          | 175  | -              |                |
| ΕCO114-Αρχές της Μακροοικονομίας                                    | 0      | 0              | 3     | 6      | 3      | Course          | 1.00 |                |                |
| LAW112-Εμπορικό Δίκαιο της Κύπρου                                   |        | 0              | 3     | 6      | 3      | Course          | 100  |                |                |
| MGT213-Διοίκηση Ανθρώπινου Δυναμικού                                | 0      | 0              | 3     | 6      | 3      | Course          | -    | -              |                |
| MAOHMA ΕΠΙΛΟΓΗΣ      Vou must register up to 6 credits              |        |                |       |        |        |                 |      |                |                |
| MAR205-Διοίκηση Λιανικού Εμπορίου                                   | 0      | 0              | 3     | 6      | 3      | Course          | -    |                |                |
| ΜΑR316-Ηλεκτρονικό Μαρκετινγκ                                       | 0      | 0              | 3     | 6      | 3      | Course          | -    | 2              |                |
| ✓ ΠΕΜΠΤΟ ΤΕΤΡΑΜΗΝΟ      You must register up to 5 credits           |        |                |       |        |        |                 |      |                |                |
| SOC101-Εισαγωγή στην Κοινωνιολογία                                  |        | 0              | 3     | 5      | 3      | Course          |      |                |                |
| ΜΑΘΗΜΑΤΑ ΕΛΕΥΘΕΡΗΣ ΕΠΙΛΟΓΗΣ                                         |        |                |       |        |        |                 |      |                |                |
|                                                                     |        |                |       |        |        |                 |      |                |                |
|                                                                     |        |                |       |        |        |                 | 1    |                |                |
|                                                                     |        |                |       |        |        |                 |      |                |                |
|                                                                     |        |                |       |        |        |                 |      | - Previous     | s Final Submit |

11. You will receive the following message. Click "Yes" to finalize submission.

"You have successfully submitted your online enrollment request. Your academic advisor will review your selected courses and you will be notified for the finalization of your courses' registration.

By clicking 'Yes', you verify that all the information you have entered, including your selected courses, is correct. You will not be able to make any changes once your enrollment request is submitted.

## If you wish to make any adjustments, please click 'No'."

After your enrolment form is submitted, you will be redirected to the main screen. There, you will see your application in status Pre-Enrolled. This status means that your advisor will check your course section selection and either transfer your status to "Enrolled" or contact you for any changes need to be done. If you see that your status has switched to "Enrolled", it means that your courses were successfully registered by your advisor, as submitted by you, without any changes.

| CCLIMNameA CCLIMSurnameA            | Instructions                                                                                                    |                 |
|-------------------------------------|----------------------------------------------------------------------------------------------------|-----------------|
| ccclimsurna.cclim@eucdemo           | Please click on the following link to enroll courses for the upcoming semester:                                         |                 |
| E-mail                              | Enroll to Courses                                                                                                    |                 |
| Contact                             | My Applications                                                                                                    |                 |
|                                     | Nama                                                                                                    |                 |
|                                     | Intake   End Date: 01/03/2028 23:59   New Applicant                                                                     | Pre-enrolled    |
| Links                               | Cyprus College Limassol ABUS-CL. (CCL) Atoliknon Emtytophotuv (2 έτη, Δίπλωμα) Cyprus College Limassol 20/03/2024 11:41 |                 |
| myCCLogin<br>Academic Regulations   |                                                                                                    |                 |
| Registration, Class & Exam Schedule |                                                                                                    | view O messages |
| Academic Calendar                   |                                                                                                    |                 |
|                                     |                                                                                                    |                 |